# 16X2-R 用户手册

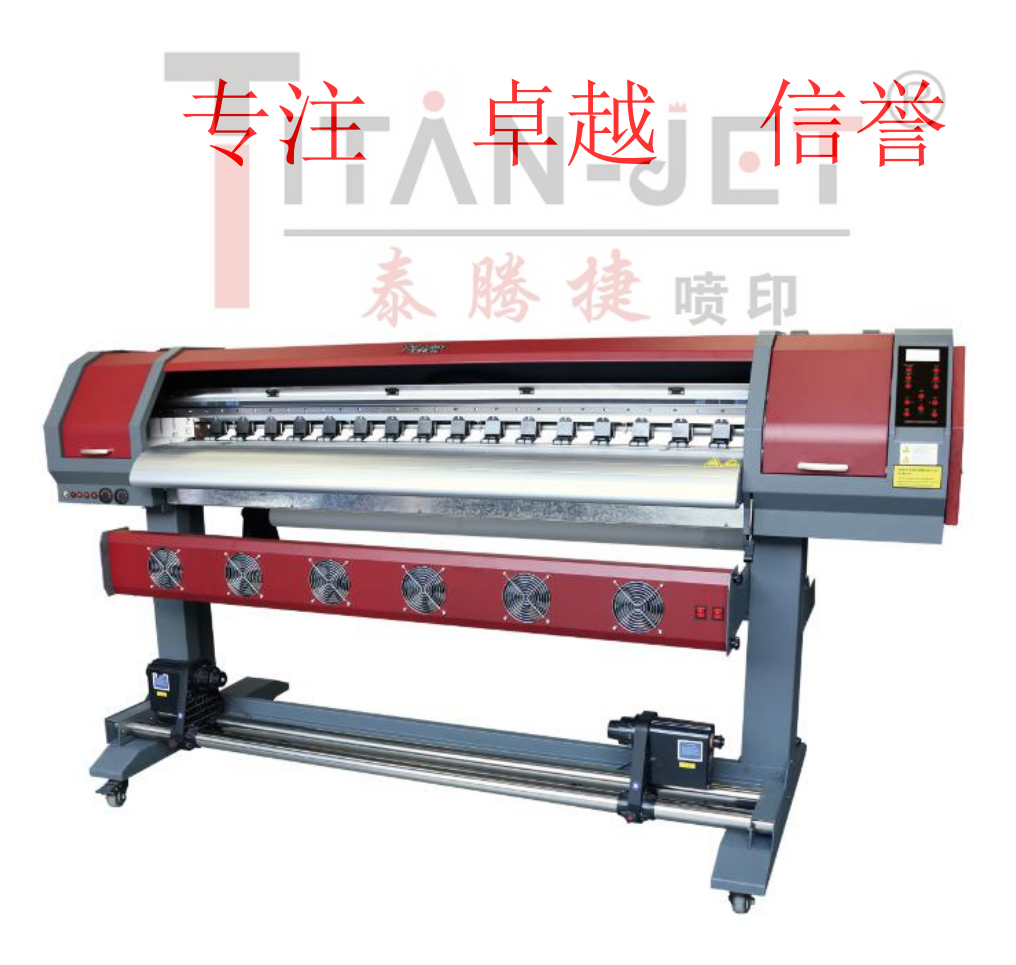

| 第一 | 章           | 机器介绍及机械的安装                                 | 3   |
|----|-------------|--------------------------------------------|-----|
|    | <i>—</i> ,  | 机器简单图例                                     | 3   |
|    | <u> </u>    | 计算机配置要求                                    | 3   |
|    | 三、          | 机架安装                                       | 3   |
| 第二 | 章           | 蒙泰软件的安装与使用                                 | 6   |
|    | <i>—`</i> , | <b>RIP</b> 软件(蒙泰)的安装                       | . 6 |
|    | 二、          | 在线打印(边 Rip 边打印)设置                          | 7   |
|    | 三、          | 使用软件                                       | 8   |
|    | 四、          | 打印图片:                                      | 9   |
|    | 五、          | 软件相关                                       | 10  |
| 第三 | 章           | 打印软件的安装                                    | 11  |
|    | <i>-</i> ,  | PrintExp(SL)_ZSTT_1.74_XP600_12H4C_1.0 的安装 | 11  |
| 第四 | 章           | 机器通电检测及参数导入                                | 12  |
|    | <i>-</i> ,  | 电源安全                                       | 12  |
|    | <u> </u>    | 机器通电、检查小车复位                                | 13  |
|    | 三、          | 电脑与机器连接                                    | 13  |
|    | 四、          | 参数导入                                       | 14  |
| 第五 | 章           | 喷头安装                                       | 14  |
|    | <i>—`</i> , | 数据线安装(注意:插线的时候要小心,以免损坏喷头或数据线!)             | 14  |
|    | <u> </u>    | 喷头固定                                       | 14  |
|    | 三、          | 喷头及墨盒墨路连接                                  | 15  |
|    | 四、          | 喷头数据线与转接板连接                                | 15  |
|    | 五、          | 打印前喷头清洗及文件导入                               | 15  |
| 第六 | 章           | 软件操作使用与调试                                  | 16  |
|    | <i>—`</i> , | 齿轮比设定                                      | 16  |
|    | <u> </u>    | 设定小车的起始打印位置                                | 17  |
|    | 三、          | 清洗参数配置                                     | 17  |
|    | 四、          | 打印喷头状态图                                    | 19  |
|    | 五、          | 打印步进校准图                                    | 19  |
|    | 六、          | 打印双向校准                                     | 19  |
|    | 七、          | 打印喷头垂直校准图                                  | 20  |
|    | 八、          | 打印喷头纵向间距校准                                 | 20  |
|    | 九、          | 打印喷头间水平间距校准                                | 21  |
|    | +           | 打印套色表校准                                    | 22  |

第一章 机器介绍及机械的安装

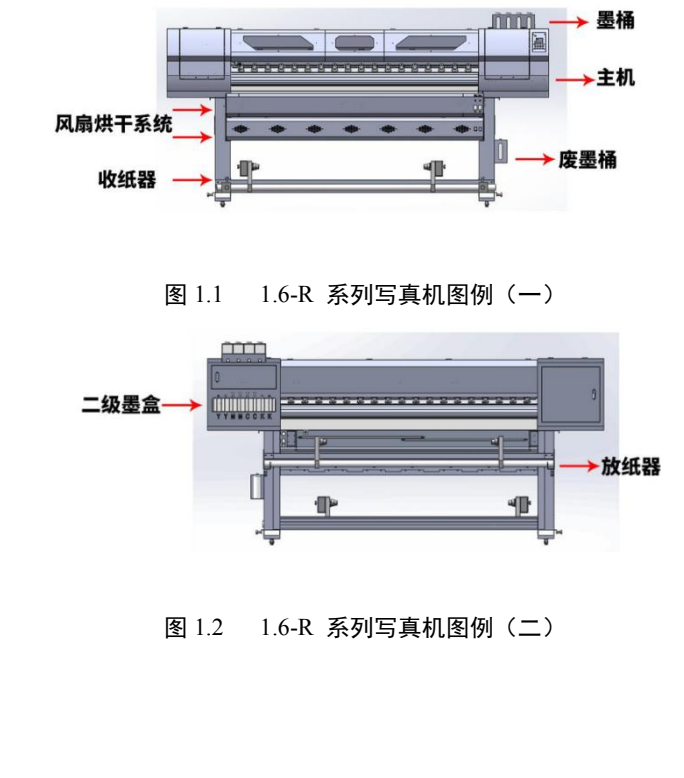

Windows7 旗舰版 64 位计算机系统。

2.计算机电源:

二、计算机配置要求1. 计算机系统:

建议使用长城、航嘉等品牌的计算机电源。 3.CPU 配置: 使用 i5 或者 i5 以上的 CPU。

4.内存条:

4G 或者 4G 以上。

5.硬盘配置:

硬盘分区一定要用 mbr 分区,硬盘格式为 NTFS。建议使用一个 120G 固态硬盘作为系统盘,再根据需要增加机械硬盘作为辅盘。 6.数据线要求:

2.0 数据线。

三、机架安装

1、第一步:如图 1.3-1.4 所示,开箱打开机器的包装箱,除了主机,去除缓冲泡沫块及防尘保鲜膜,取出所有配件检查主机及配件有无损坏,外 观有无磨损。

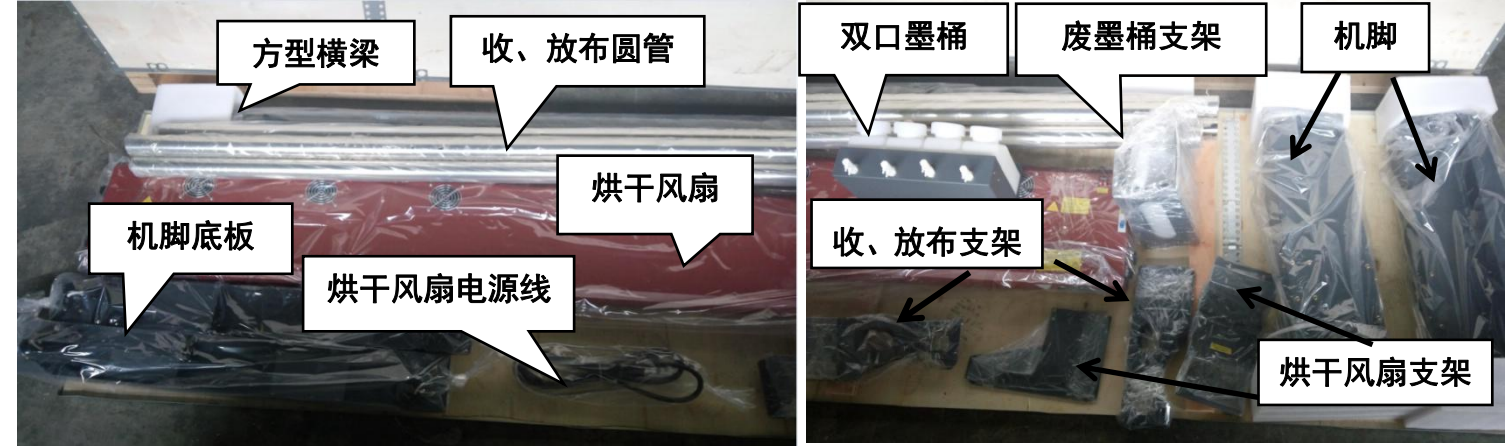

注意:随机配件,认真检查,防止配件丢掉!

图 1.3 装机配件(一)

图 1.4 装机配件(二)

哈 印

2、第二步:取出左、右机脚、机脚底板及上、下方型横梁。把机脚底板与左右机脚各用5颗 M5\*10 十字螺丝固定。将方形横梁两边各用6颗 M5\*10 十字螺丝固定于左、右脚组件之间,如图所示进行安装。

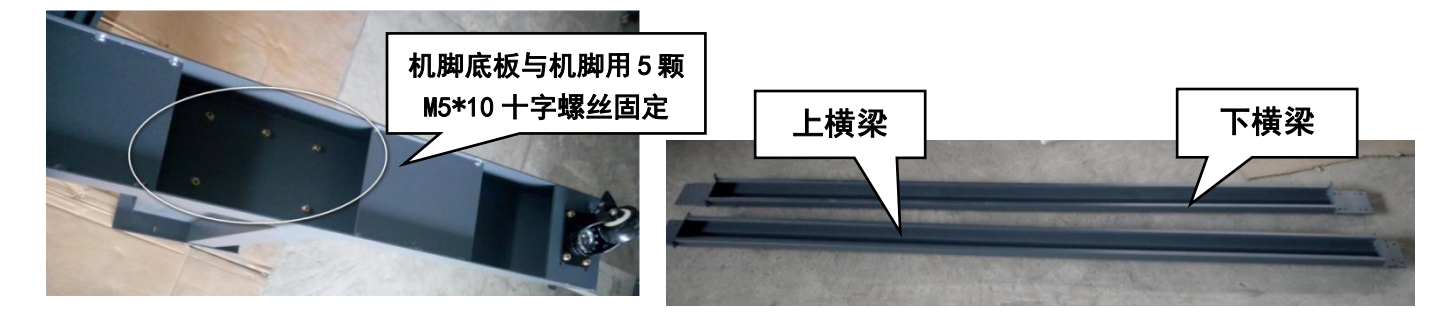

图 1.5 机脚与机脚底板安装示意图(一)

图 1.6 上、下方型横梁示意图(二)

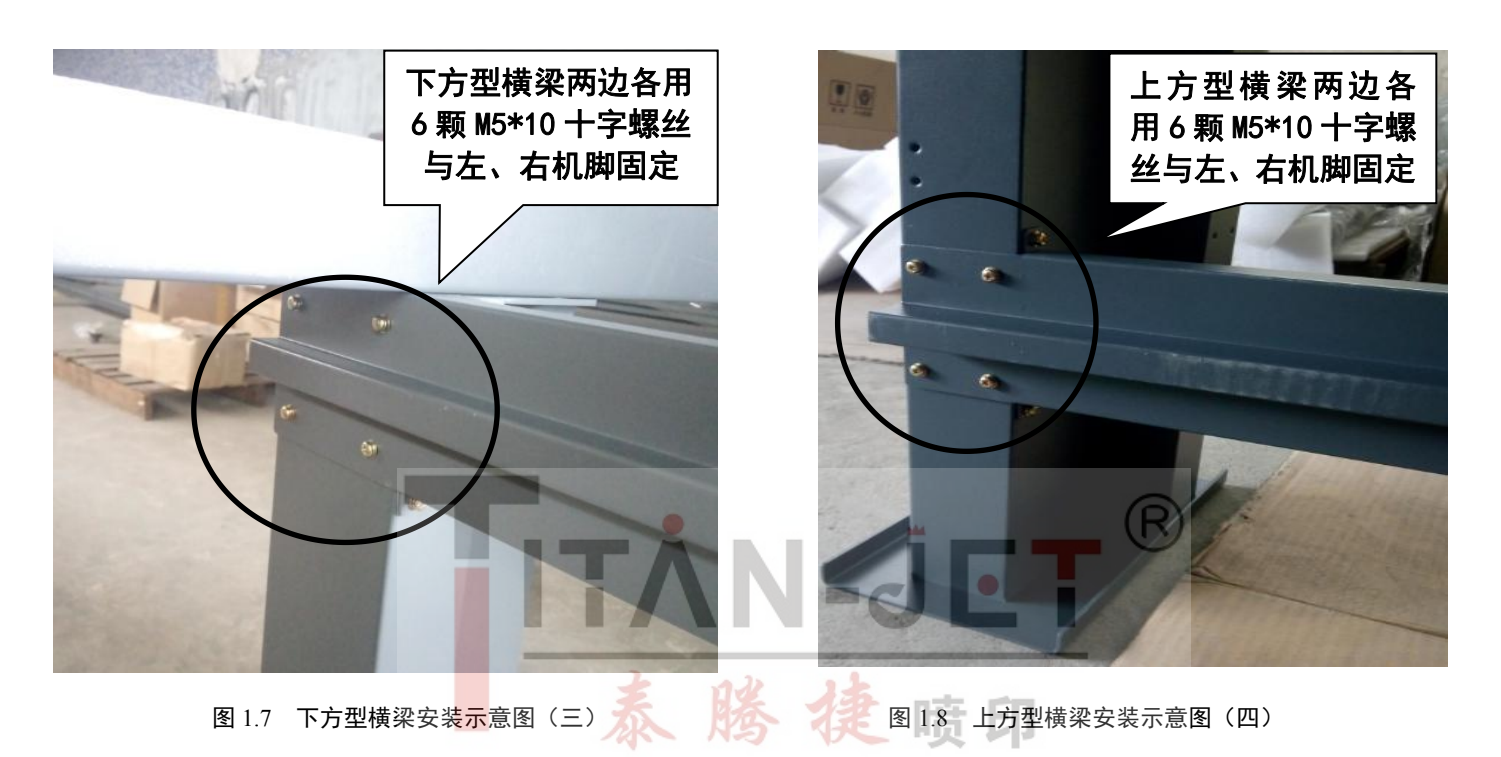

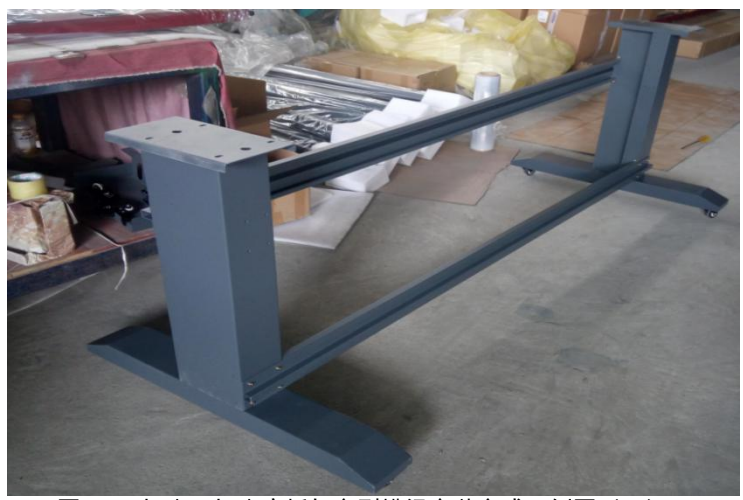

图 1.9 机脚、机脚底板与方型横梁安装完成示例图(五)

3、第三步:安装收、放布支架组件及废墨瓶支架

3.1、安装收、放布组件。

A: 分别用 4 颗 M5\*10 的十字螺丝将收、放布支架固定于左、右机脚上。

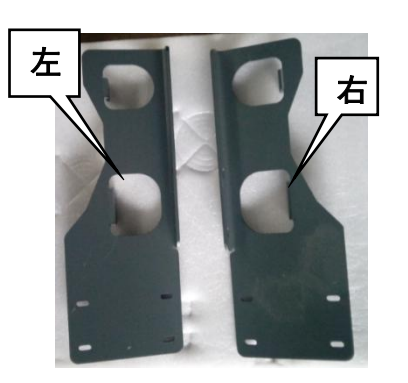

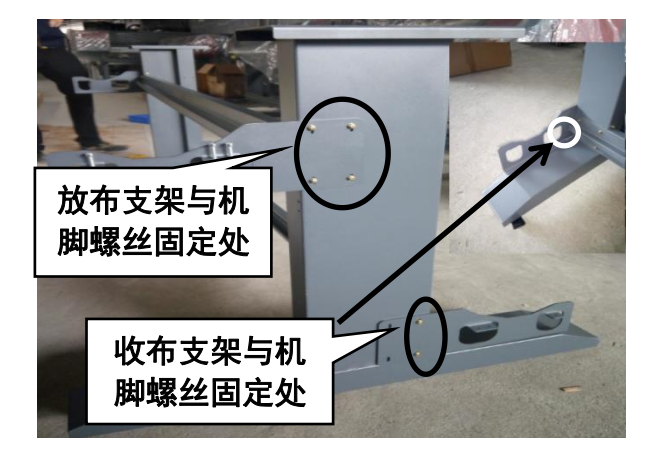

图 1.10 收、放布支架

收、放布支架安装示意图 图 1.11

将圆管放在收、放布支

架上,分别用 M5\*20

内六角螺丝固定

B: 将定位卡纸盘穿在圆管上,再将圆管放在收放布支架上,分别用 M5\*20 内六角螺丝固定。(注:收布定位卡纸盘带电源线,放布定位卡 纸盘没有电源线)

图 1.13 圆管安装示意图(三)

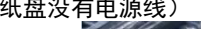

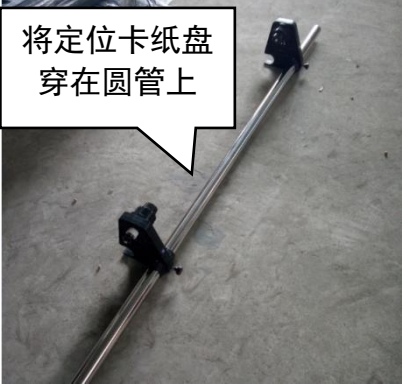

图 1.12 定位卡纸盘安装示意图

3.2、安装烘干风扇支架:分别用 8/4 颗 M5\*10 十字螺丝固定于左、右机脚组件上。

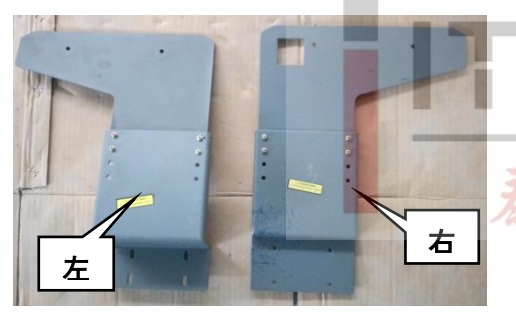

图 1.14 烘干风扇支架

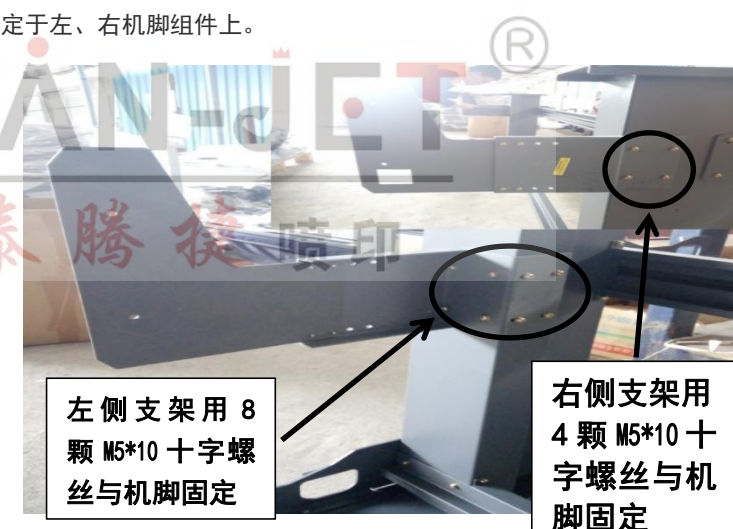

图 1.15 烘干风扇安装示意图

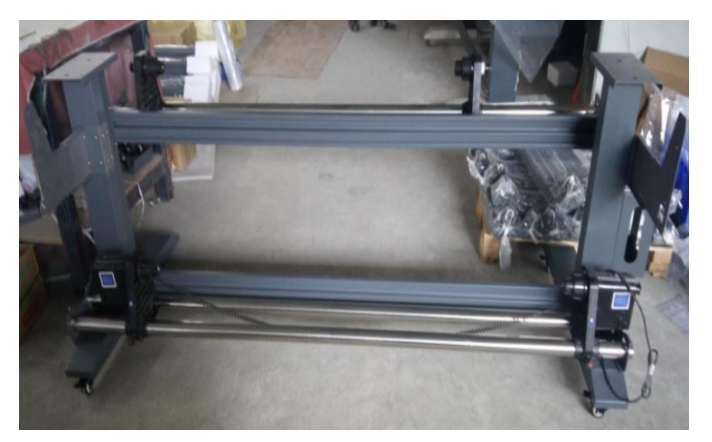

图 1.17 机架安装完成示例图

3.3、安装废墨桶支架。

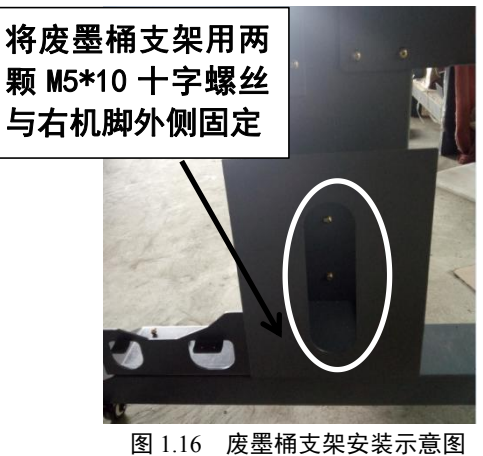

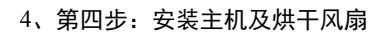

4.1、先拆除运输过程中用于保护主机的塑料制品、泡沫,再用铲车托起主机,按正确方向放置在支架上,并在左右两侧各用4颗M5\*20带上介 子的十字螺丝钉分别固定。

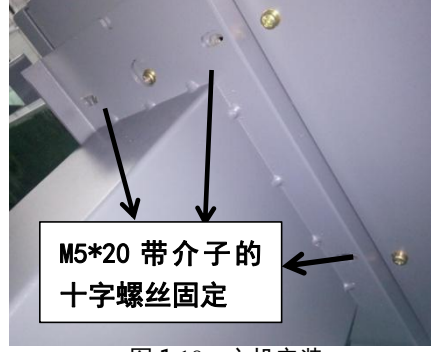

图 1.18 主机安装

4.2、安装烘干风扇:

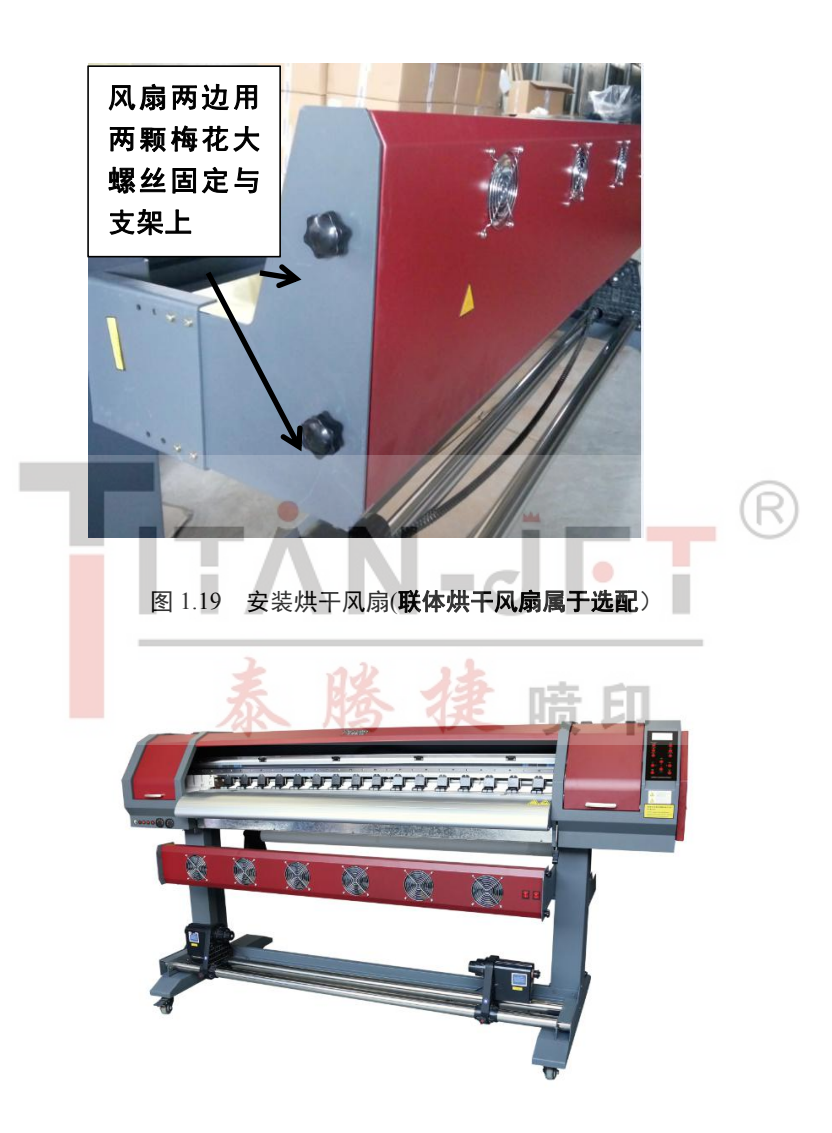

图 1.20 安装完成的机器

备注: 联体烘干及收纸器属于选配。

整机安装完成图例:

#### 第二章 蒙泰软件的安装与使用

一、RIP 软件(蒙泰)的安装

1、软件安装:

将蒙泰软件光盘放入光驱,电脑自动弹出如图 2.1 的对话框,点击第一项开始安装。然后选择安装路径。

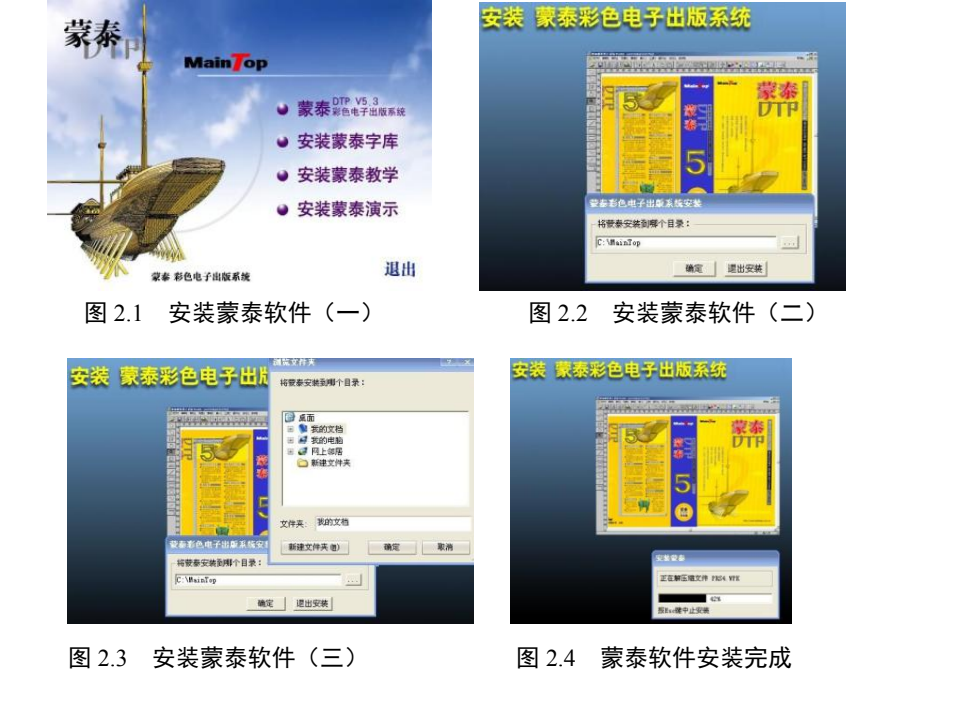

2、蒙泰打印机的安装、设置(导入曲线):

2.1、软件安装完毕,进入开始按钮-->程序-->蒙泰-->文件-->打印机设定。

|                                          | 打印机设定                                                                           |            |
|------------------------------------------|---------------------------------------------------------------------------------|------------|
|                                          | 默认打印机:#Ri coh_GenSeco<br>安装的打印机:                                                |            |
| 蒙泰彩色电子出版系统 V5.3B2(专业版)     (支/4E)        | #TIT-PVE<br>#TIZ-Seco<br>#TIZ-TUANSHI<br>#US-FUC                                |            |
| 建立新文件N                                   | #Ricoh_GenSeco<br>#TITS-RSH<br>■ 设为默认打印机                                        |            |
| 从模板新建M                                   | #Ricoh_Gen<br>#TJ7-ECO                                                          | $\bigcirc$ |
| 取编排文件O<br>打印机设定V                         | #Ricoh_Gen_UV<br>#Ricoh_Gen5eco<br>Fasz, NeO3:<br>Pault Badar PDE Printae NoD2: | - R        |
| 出版P                                      | · · · · · · · · · · · · · · · · · · ·                                           |            |
| 图 2.5 蒙泰打印机设定(—)                         | 图 2.6 安装蒙泰打印机(二)                                                                |            |
| 安装蒙泰打印机                                  |                                                                                 |            |
| 打印机类型:打印机名:                              |                                                                                 |            |
| General PostScript Pr: (277400<br>CP7600 | 名称 修改日期<br>2 tac6inf 2017/7/3113:56                                             |            |
|                                          |                                                                                 |            |
|                                          | 文件名(0): [<br>文件名(0): [<br>文件表型(7): Printer Info (% inf)                         |            |
| 图 2.7 安装蒙泰打印机(三)                         | 图 2.8 导入曲线                                                                      |            |

#### \*注意:不同机型、安装不同的喷头、使用的墨水都有相对应的曲线安装文件.

2.2、如图 2.9 所示,选中#tt\_xp600\_eco 设为默认打印机即可,安装好打印机显"#tt\_xp600\_eco"。安装蒙泰打印机完成。

| 友装的打印机:<br>                                                                                 |         |
|---------------------------------------------------------------------------------------------|---------|
| #tt xp600 eco                                                                               | 设定打印机   |
| Fax, NeO1:<br>Foxit Reader PDF Printer, NeOO:                                               | 安装蒙泰打印机 |
| EFSON FX-S840, LFT1:<br>\\Dzb-hly\EFSON FX-S840, NeO2:<br>\\zib-davin\EFSON WF-3620 Series. | 设为默认打印机 |
|                                                                                             | 修改打印机名  |
|                                                                                             | 删除打印机   |

图 2.9 设置默认打印机

#### 二、在线打印(边 Rip 边打印)设置

1、双击打开 MainTop5.3 文件夹,找到 MON 文件夹双击打开,找到 mt\_mon.exe 文件双击打开进入蒙泰打印管理系统。在左上角选择管理 →设定端口→设定 TCP/IP 端口(如图 2.11)。

| ▶ 蒙泰打印管理系统                          |                       |                |                                                     |                                           |
|-------------------------------------|-----------------------|----------------|-----------------------------------------------------|-------------------------------------------|
| 文件(F) 管理(M) 作业(J) 查看(V) 帮助(H)       |                       |                |                                                     |                                           |
| 0 0 X 0 0 0 📇 🖾 🖬 🗐                 |                       |                |                                                     |                                           |
| 印作业名 状态 进度                          | 打印份数 剩余打印份数           |                |                                                     |                                           |
|                                     |                       | 合 蒙泰村<br>文件(F) | J印管理系统<br>管理(M) 作业(J) 查看(V) 報助(H)<br>禁止添加新的作业(F)    |                                           |
|                                     |                       | 打印作业           | 目动打印(P)<br>自动跳转到有作业满口(K)<br>设定端口(C)                 | 度 打印份数<br>设定系统打印满口(S)                     |
|                                     |                       |                | <ul><li>设定缓冲区(B) Ctrl+Q</li><li>重置作业计数(E)</li></ul> | 设定TCP/IP蹒口(G)<br>设定用户端口(P)<br>设定1394端口(T) |
| 收到任务:2个; 剩余任务:0个; 打印完任务:0个; 删除任务:2个 | RAW_127.0.0.1: 等候打印作业 |                |                                                     | 设定IPDS端口(I)<br>设定扩展端口(E)                  |
| 图 2.10 蒙泰打印管理                       | 里系统                   |                | 图 2.11 设定 TCP/I                                     | IP 端口                                     |

2、添加端口→IP 地址输入 127.0.0.1, RAW 端口号输入 9100 点击确定。

设定TCP/IP端口 × 23 添加TCP/IP端口 已安装端口列表: IPthth: 添加端口. 127 0 0 1 端口名: 删除端口 RAW\_127.0.0.1 设置端口... -端口&打印机类型 ○ RAW--支持PJL作业控制的激光打印机 ☞ RAW---不支持PJL作业控制的打印机 ○ LPR--不支持PJL作业控制的打印机 RAW號口号: 9100 检测 取消 确定 关闭 图 2.13 设置 IP 及 RAW 端口号 图 2.12 添加端口

三、使用软件

1、新建文件:打开软件—>文件—>建立新文件,在建立新文件对话框中设定纸张大小,确定。

|                                  | 建业新义件                                                                    |                                                                                |
|----------------------------------|--------------------------------------------------------------------------|--------------------------------------------------------------------------------|
|                                  | 出版物类型 <u>般出版物</u><br>纸张类型: A4 ▼ C 構式 ○ 直式<br>纸张大小: [210mm ÷] × [297mm ÷] | 留空:<br>上 [5.08mm                                                               |
| 蒙泰彩色电子出版系统 V5.3B2(专业版)           |                                                                          | 下 [5.08mm<br>左 [6.35mm<br>右 [6.35mm                                            |
| 建立新文件N       从模板新建M       取编排文件O | 各类鱼肉彩灰,100 身液,<br>各类明信片,贺卡,请柬;<br>各类明信片,贺卡,请柬;<br>各类传真,信封,单据;            | <ul> <li>● 単页</li> <li>○ 左右方向双引</li> <li>○ 右左方向双引</li> <li>○ 上下方向双引</li> </ul> |
| 打印机设定Y<br>出版P<br>注文7             | 谷英文档,公文,600773年44秒mm。<br>缺省值                                             | □ 首页为第0页<br>□ 対页显示<br>□ 确认 □ 取                                                 |

图 2.14 建立新文件

图 2.15 确定纸张大小

2、载入图片: 文件—>载入图片, 在取图片文件对话框中选择即将打印的图片, 点击打开。

| 省 蒙泰彩色电子出版系统 V5.3B2(专业版)                                                                    | 國 取图片文件                                                                     |
|---------------------------------------------------------------------------------------------|-----------------------------------------------------------------------------|
| <ul> <li>(含) 文件F   編載: 排列L 対象D 排版</li> <li>建立新文件N</li> <li>規模新建M</li> <li>取填批文件O</li> </ul> | 查拨范围 (1): ↓ 11 		 ◆ 全 译 图▼                                                  |
| 大闭文件C           存文件S           存入指定文件A                                                      | 2017-03-22 1101                                                             |
|                                                                                             | 文件名 (M): 2017-03-22_110134. jpg 打开 (D)                                      |
| <ul> <li>────────────────────────────────────</li></ul>                                     | 文件类型(I): 所有格式                                                               |
| 图 2.16 载入图片                                                                                 | 图 2.17 打开所选图片                                                               |
| 3、选择图片后右击,在快捷菜单中选择栏筐属性。                                                                     |                                                                             |
|                                                                                             |                                                                             |
| 栏框属性A                                                                                       |                                                                             |
| VPNB Sile2<br>10.4.0.0/16                                                                   | <b>V</b>                                                                    |
| VPNA Sita1<br>10.1.0.0/16 加入母页中R.                                                           |                                                                             |
| C<br>E<br>E<br>E<br>E<br>E<br>E                                                             |                                                                             |
| 图 2.18 查看图片属性                                                                               |                                                                             |
| 4、在图片框属性对话框中对图片尺寸进行正确修改,如图 2.1                                                              | 5 所示, 点击保持图片纵横比例按钮后确定。                                                      |
| 图片框尾性                                                                                       | 图 片 分 G anm a 值 :                                                           |
| 栏框大小:   101.1083mm 当 × [225.7777mm 当<br>レ 可以排开其他半年 レ 可以 排其他半年 #                             |                                                                             |
|                                                                                             |                                                                             |
| 向左留空: [0mm - 4] 向上留空: [0mm - 4]<br>向左留空: [0mm - 4] 向下留空: [0mm - 4]                          |                                                                             |
| 四月位置:                                                                                       |                                                                             |
| ○ 以边界留空指定 ○ 以绝对位置指定                                                                         | ○ 不处理 ○ 透明                                                                  |
| 左上角横坐称: [Umm ] 元 1401.1083mm m<br>左上角纵坐标: [Omm ] 高: [225.7777mm m]                          |                                                                             |
| 保持图片原尺寸(保持图片纵横比) 确                                                                          | 认                                                                           |
| 图 2.19 修改图片                                                                                 | रन 🙀 🕅                                                                      |
| 四、打印图片:                                                                                     |                                                                             |
|                                                                                             | 设定按钮进入打印前的设置                                                                |
|                                                                                             |                                                                             |
| *                                                                                           | tt_xp600_eco                                                                |
| ▲ 泰                                                                                         | 打印精度: MST20x1080 dpi (▼ 打印方向: A                                             |
|                                                                                             | 纸张大小: MS360x1080 dpi 3 pass<br>纸张大小: MS720x720 dpi 4 pass                   |
|                                                                                             | 打印端曰: MS720x1080 dpi 6 pass<br>MS72Ux144U dpi 8 pass<br>S80x1080 dpi 3 pass |
|                                                                                             | 720x720 dpi 4 pass                                                          |
| 四角黑水洪塔(四四                                                                                   | M 開架型: 720x1440 dpi 8 pass Ⅰ 周日 ····                                        |
| 西巴墨水远非CMT                                                                                   |                                                                             |
|                                                                                             | <br>墨水: CMYK ▼<br> <br>4年2年3月1-18572011080 FC0 PP6PASS                      |
|                                                                                             | 黑重使用: <u>最少</u>                                                             |
| 打印                                                                                          |                                                                             |
| 常规   拼版   分块   分色                                                                           |                                                                             |
| 打印机: tt_xp600_eco<br>端口: tcx6                                                               |                                                                             |
| 纸张:直式自动纸张 打印机设定                                                                             |                                                                             |
| 5a.                                                                                         |                                                                             |

图 2.20 打印机设定

图 2.21 打印前的设置

\*注意:打印精度选项与纸张类型选项要相对应。(MS720X1080 dpi 模式为中小点打印 720X1080 dpi 为大中小点打印) 2.1、文件打印:选择好打印精度后,自动设置纸张,然后确定,点击打印到文件按钮,保存文件(\*.prn)。

| 常規   捐版   分焼   分色       打印則: tt.rg600_eco     1                                                                               |                                               |
|----------------------------------------------------------------------------------------------------|-----------------------------------------------|
| 端口: tee6<br>編3: 直式自动探张 打印机设定<br>万円:<br>・ 全部 C 从第 I 二 ゴ 页到第 I 二 ゴ 页<br>其中的: ① 全部页 C 奇裁页 C 偶裁页                                  | 指定打印文件名     保存在(I):     日11     日 ● ● ● ● ● ■ |
| ⑦ 補定只約:1       打印的数:[     」     「多份整形印出       縮酸比例:[000 台」x 宽度:[E800m 台]       自动编数 高度:[277m 台]       「印成績像 「印成鴉片 「 例印 」 例序の出 | 没有与搜索条件匹配的项。                                  |
|                                                                                                    | 文件名(N): 秦拓测试 保存(S)<br>保存类型(T): *, prn         |
| 图 2.18 打印到文件                                                                                                    | 图 2.19 保存文件                                   |

#### 2.2、边 Rip 边打印

选择好打印精度和纸张类型后,打印端口设定为 RAW\_127.0.0.1 然后确定,再点击打印。

| 11ED                                                     |               | 23         |                           |
|----------------------------------------------------------|---------------|------------|---------------------------|
| tt_xp600_eco                                             |               |            |                           |
| 打印精度: MS720x1080 dpi (▼ 打印方向: 👔 🖹                        | 1             |            |                           |
| 纸张大小: 自动纸张                                               |               |            |                           |
|                                                          |               |            |                           |
| 网点类型: 调频网点 ▼ ▼ 印彩色 □ 调色                                  |               |            |                           |
| 网点频率: 0 1pi ▼ 网点角度: ▼                                    |               |            |                           |
| 墨水: CMYK ▼                                               |               |            |                           |
| 新茶类型: <u>MS720X1080_EC0_PP6PASS</u><br>  黒墨使用: <u>最少</u> |               |            |                           |
|                                                          |               |            |                           |
|                                                          |               | -          | (R)                       |
|                                                          |               | /          | \$TED                     |
|                                                          |               |            |                           |
|                                                          |               |            | 止任打印义件 untitled tpt 弗 1 贝 |
| □ □ □ □ □ □ □ □ □ □ □ □ □ □ □ □ □ □ □                    | 上一版 下一版 打印到文件 | 打印 取消      | 正在发送打印数据 0% OK 取消         |
|                                                          | AN NS         | <b>灰 顷</b> |                           |

图 2.20 边 Rip 边打印

#### 五、软件相关

4.1、尺寸补偿:当您打印出来的图片尺寸与设计的尺寸有误差时,您可以尝试在蒙泰软件里进行如图 2.21 的操作,在打印对话框中,点击打 印机设定按钮进入自动补偿对话框。

| 打印構度:國片文字<br>紙张大小:用户自定)<br>打印端口:TaiTuo                            | ▲」打印万向<br>2 1900 x 1000毫米            |                                    | ×              |
|-------------------------------------------------------------------|--------------------------------------|------------------------------------|----------------|
| 网点类型: 调频网g<br>网点频率: 0 1pi<br>墨水: CMYK ▼<br>纸张类型: 图片文3<br>黑墨使用: 最少 | 授期宽度: <sup>100mm</sup><br>预期高度:100mm | - 위出宽度: 100<br>- 위出高度: 100<br>- 确认 | Omm ÷<br>Omm ÷ |
|                                                                   |                                      |                                    |                |

图 2.21 选择自动补偿

\*例如:设计一副(预期宽度\*预期高度=100mm\*100mm)图片,而实际(印出宽度\*印出高度=100mm\*110mm),那么您只需在自动补偿对话 框中把印出高度 110mm 输入,点击确定,软件就自动保存了您的设置。

4.2、墨量调整:当您打印出来的图片颜色与设计的颜色有些许误差时,可以进行如图 2.22 的操作,在打印对话框中,点击打印机设定按钮进入 调色对话框作适当修改。

| 打印精度: 图片文字<br>紙张大小: 用户自定义 19<br>打印端囗: TaiTuo     | ▼ 打印方向:<br>00 x 1000毫米                                                                                                    |                                                    |          |
|--------------------------------------------------|----------------------------------------------------------------------------------------------------|----------------------------------------------------|----------|
| 찌点类型: 调频网点 <u>▼</u><br>                          |                                                                                                    |                                                    |          |
| - 体田岛彩管理                                         |                                                                                                    |                                                    |          |
| RGB RGB                                          | СМУК                                                                                                    |                                                    |          |
| ★ 酒 · SRGB                                       | ▼ 本酒 Ⅰ                                                                                                    | <b>使始CMYK</b>                                      | -        |
| Acode a learner                                  | Meader 144                                                                                                    |                                                    |          |
| 意图: 感性                                           | ▼ 意图: 展                                                                                                    | 财生                                                 | •        |
| 意图: 感性<br>浓度:                                    | ▲<br>意图: 属                                                                                                    | §性<br>─┐ ┌ 最大墨里: -                                 | •        |
| 意图:   感性<br>浓度:<br>青色: 减 •                       | ▼<br>意图:[風<br>→ 加 0                                                                                                    | 9性<br>                                             | ۔<br>    |
| 意图: 感性<br>浓度:<br>青色: 減 ●<br>品紅: 減 ●              | → 加 0<br>→ 加 0                                                                                                    | 9姓<br>最大重里:<br>青色: 80<br>品红: 80                    | ۔<br>جان |
| 意图:   感性<br>浓度:<br>青色: 減 ▲<br>品紅: 減 ▲<br>黄色: 減 ▲ | ◆加<br>◆加<br>・加<br>・加<br>・加<br>・<br>加<br>・<br>の<br>・<br>の<br>・<br>の<br>・<br>の<br>・<br>の<br>・<br>の<br>・<br>の<br>・<br>の<br>・<br>の<br>・<br>の<br>の<br>の<br>の<br>の<br>の<br>の<br>の<br>の<br>の<br>の<br>の<br>の | 24<br>酸大重里:<br>青色: 80<br>品紅: 80<br>黄色: 85          |          |
| 滚图:   愿性<br>浓度:<br>青色: 孫 •<br>品紅: 孫 •<br>黄色: 孫 • | ・加<br>の<br>・加<br>い<br>の<br>・<br>か<br>の<br>・<br>か<br>の<br>・<br>か<br>の<br>・<br>か<br>の<br>の<br>・<br>か<br>の<br>の<br>・<br>か<br>の<br>の<br>・<br>か<br>の<br>の<br>・<br>か<br>の<br>の<br>の<br>の                   | 独<br>最大重里:<br>青色: 80<br>品紅: 80<br>黄色: 85<br>黒色: 85 | -<br>    |

第三章 打印软件的安装

一、PrintExp(SL)\_ZSTT\_1.74\_XP600\_12H4C\_1.0 的安装

进入到 PrintExp(SL)\_ZSTT\_1.74\_XP600\_12H4C\_1.0 目录下,双击 PrintExp(SL)\_ZSTT\_1.74\_XP600\_12H4C\_1.0.exe。

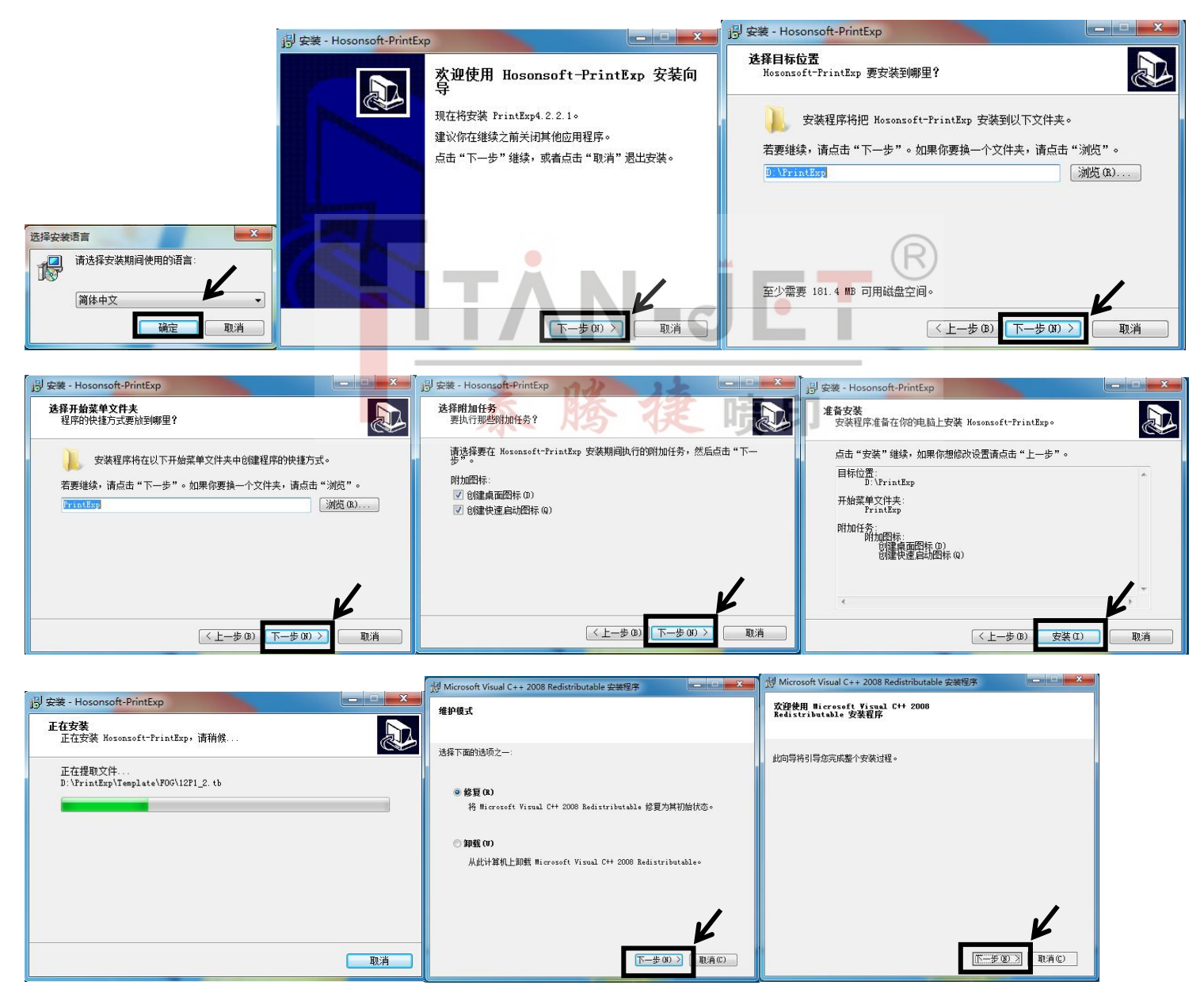

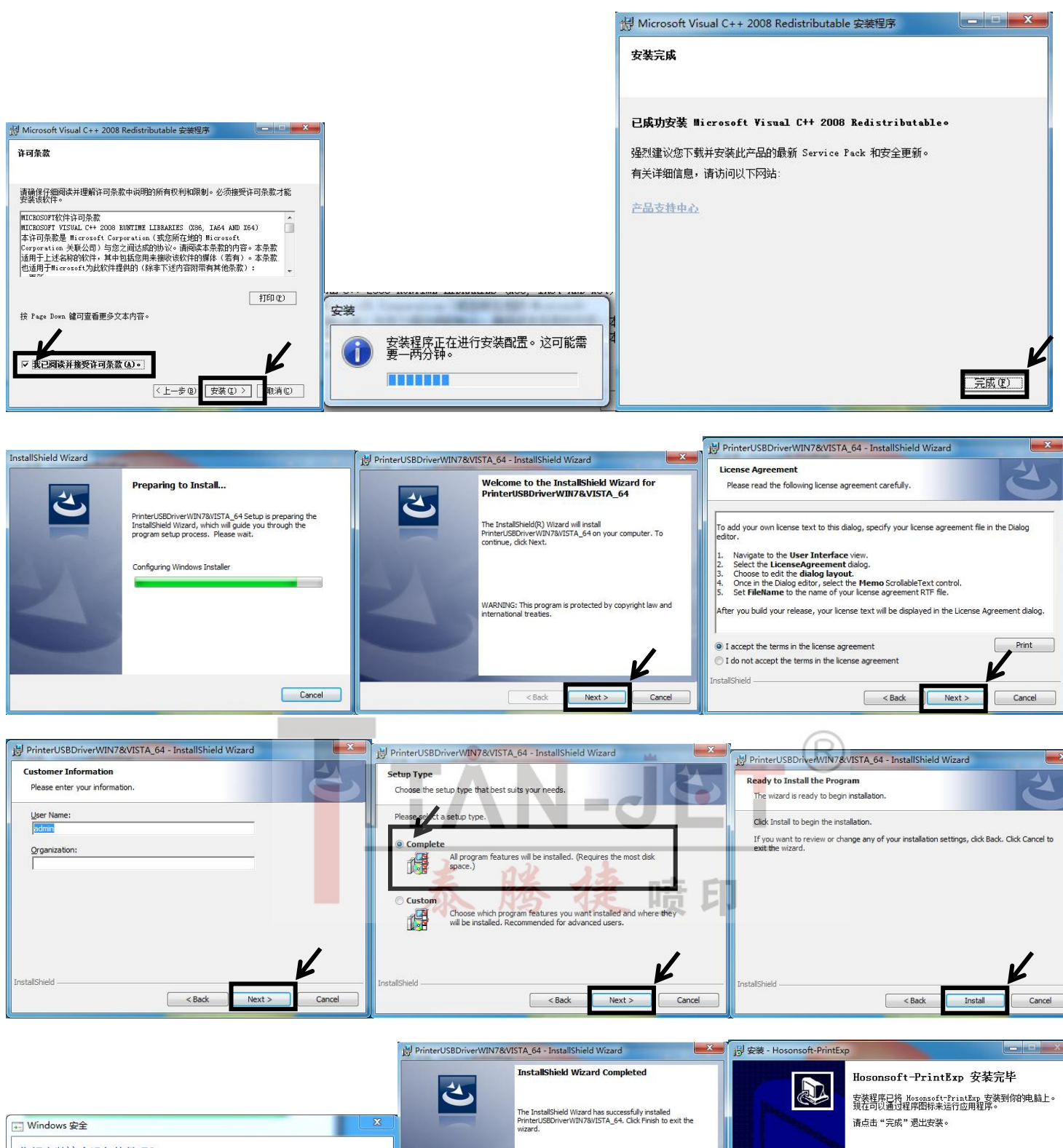

![](_page_11_Picture_1.jpeg)

图 3.1 PrintExp(SL)\_ZSTT\_1.74\_XP600\_12H4C\_1.0.exe 安装步骤

## 

软件安装完成后电脑桌面会出现此图标,PrintExpexse</mark>此图标为打印软件快捷方式。

第四章 机器通电检测及参数导入

一、电源安全

<u>注意:为了人和机器的安全,请务必接好地线!</u>

用数字万用表量测电源电压是否正常,火线与零线量测值范围: 210-240VAC, (万用表打到 750V 交流档),火线与地线间量测值范围: 210-240VAC(万用表打到 750V 交 流档),零线和地线间小于 1VAC(用 750V 交流档时,由于数值太小,显示为 0,停止测量,把万用表 表笔从插座拔出,将万用表更改到 20V 交流档位后再测量),若电源无接地线,可以参考机器外壳为测量点。

![](_page_12_Picture_1.jpeg)

二、机器通电、检查小车复位

1、电源检测正常后,用手左右来回拉动小车看是否顺畅,然后上电开机在机器配件里找到电源线,一端接在 220V 电源上,另外一端插在机器 的电源插座上。如图 4.5 所示,按插座上<mark>方</mark>的机器电源按钮。

![](_page_12_Picture_5.jpeg)

图 4.5 电源开关

2、机器开电以后墨栈下降,小车会缓慢的向左边移动一段距离,然后小车往右边移动至零位挡块移动到黑色的零位开关正中间位置,小车又会马上向左移动很小段距离,然后再向右回位,墨栈上升。说明小车复位正常。在打印软件没有打开的情况下,这时按键显示屏显示"offline"(离线)状态。

![](_page_12_Picture_8.jpeg)

图 4.7 按键显示屏

三、电脑与机器连接

1、插上随机配送的打印软件加密狗,再把机器与电脑相连的 USB 线插好。双击打开<sup>PolueBagexes</sup>打印软件图标,首先进入初使化打印配置,选择确定 进入打印软件界面。如果 USB 数据线没有插好,打印软件界面左下角会显示 **打印机断开**。如果没有插上解密狗的情况下,左上角显示:没有检 测到加密狗。

|                   | 🛃 (G\$1283550789) - 2655(Abba)                                                                                                    |
|-------------------|----------------------------------------------------------------------------------------------------|
|                   | $\stackrel{\triangleright}{\blacktriangleright} \stackrel{\bullet}{\models} \stackrel{\bullet}{\boxtimes} \bigcirc \bigcirc \bigcirc \bigcirc \bigcirc \bigcirc \bigcirc \bigcirc \bigcirc \bigcirc \bigcirc \bigcirc \bigcirc \bigcirc \bigcirc \bigcirc \bigcirc \bigcirc \bigcirc$ |
|                   |                                                                                                    |
| 初使化打印配置<br>选取配置文件 | 文件 &<br>9 年 年<br>865年<br>第 6<br>第 7<br>第 7<br>第 7<br>第 7<br>第 7<br>第 7<br>第 7<br>第 7<br>第 7<br>第 7                                                                                                    |
| 退出区               |                                                                                                    |
|                   |                                                                                                    |

图 4.8 软件初使化界面

图 4.9 打印软件界面

四、参数导入

连接好数据线,插好加密狗,打开机器电源与软件打印界面,在打印界面点击"维护"选择导出参数(板卡→软件)把出厂前调试好的参数导出 来,安装好喷头后添加文件就可以正常打印了,免去了一些调试。然后关闭机器安装喷头

![](_page_13_Picture_5.jpeg)

图 5.2 喷头数据线连接

二、喷头固定

拆开喷头防护罩,把喷头平稳安装在小车底板上用螺丝固定好。(注:安装喷头时,喷头要靠前靠左安装,螺丝不要太大力固定)如图5.3。

![](_page_13_Picture_9.jpeg)

#### 三、喷头及墨盒墨路连接

设置墨序: 先把墨管接到对应的墨盒上, 再用注射器把墨水从墨盒抽到墨囊, 每条墨路须抽出 20ML左右的墨水为佳! 每条墨路的墨囊里墨水液位要 在统一高度, 要基本在墨囊容量的 2/3 左右! 再按照顺序把墨囊接在喷头上, 两个喷头从左向右分别是: K1 K2 C1 Y1 C2 M1 M2 M3 Y2 C3 Y3 K3 如图 5.4

![](_page_14_Picture_3.jpeg)

图 5.4 设置墨序与安装墨囊

四、喷头数据线与转接板连接

1、数据线的连接顺序:喷头的左边数据线要接到转接板的上端口,喷头的右边数据线要接到转接板的下端口,且要从左到右 依次对应(注意: 插拔喷头数据线一定是在关闭电源情况下操作,切记上下千万不可弄反,弄反会烧喷头的!)

![](_page_14_Picture_7.jpeg)

图 5.5 转接板数据线顺序图

五、打印前喷头清洗及文件导入

1、在打印软件界面左上角选择 设置 图标,进入参数设置界面。选择"双头"然后点击装墨(时间不要过长大概6秒钟左右)然后再点击停止。

| 文件(F) 打印(P) | 揉作(O) | 维护(M) 帮助(H) | 装墨   |    |
|-------------|-------|-------------|------|----|
| 📂 🎑 K       |       |             | 双头 🔻 | 装墨 |
| 白边: 17      | 74.47 | 移动值: 0.00   |      |    |

2、点击 打印软件界面的"清洗"按钮,选择清洗类型,软件会开始进行清洗操作。

| 文件(E) 打印(E) 操作(O) | 维护( <u>M</u> ) | 帮助( <u>H</u> ) |   |     |     |
|-------------------|----------------|----------------|---|-----|-----|
| 📂 💁 🍇 🔘           | 0              | <u>4</u><br>普通 |   | 喷头1 |     |
| 白边: 200.00        | 移动们            | 深度             | • | 喷头2 | + 0 |
|                   |                |                | - | 双头  |     |

3、在打印软件界面的工具栏中点击"测试"按钮,单击"喷头状态"按钮框,小车开始打印喷头状态图

维护(M) 帮助(H)

|                       | 121     |     |
|-----------------------|---------|-----|
| 🔟 📀 🌧 🛋 🛧 💿 🕥 💽 🛐     | <u></u> |     |
| 移动值: 0.00 十 0 - + 0 - | 垂直校准    | 向打印 |
|                       | 双头校准    |     |
|                       |         |     |

打印的喷头状态图如下图所示:

![](_page_15_Picture_4.jpeg)

上图是完美的喷头状态图,如出现断针,需清洗喷头,尽量确保喷头状态良好。

4、导入 RIP 好的图片打印

点击 文件夹图标 或者选择"文件"导入 RIP 好的图片, 然后选择"打印"。

![](_page_15_Picture_8.jpeg)

| 第                             | 示章 软件操作使用与调试                                                                                                    |
|-------------------------------|----------------------------------------------------------------------------------------------------|
| 一、齿轮比设定                       | TÀN ÌCT                                                                                                    |
| 1、在打印软件界面左上角选择 设置 图标,进入参      | 参数设置界面。                                                                                                    |
| 2 点击"基本参数设置"选项,输入密码 123,点击    |                                                                                                    |
|                               | 高秋     自助清充       指約     自助清充       打印以效網碼: 20     次       第六規型、「四面」、     彩洗       素大/四感频案     24       第次現型、「四面」、     彩洗       素大/四感频案     24       近     2000       重井     11000 |
| 文件(F) 打印(P) 操作(O) 维护(M) 帮助(H) | 自以與白     均均或        自以與白     均均式        資源         「打印元后自动走纸        30     mm       1600     mm                                                                                    |
| 白边: 174.47 移动值: 0.00          |                                                                                                    |

图 4.11 设置选项

图 4.12 参数设置界面

3、在运动参数设置选项,设置好横向马达移动脉冲,点击"移动",小车会往左移出对应的距离然后停止,软件会自动计算好齿轮比,然后点击 "应用",(相当于保存刚刚计算好的齿轮比)点击复位,小车回到原点位置。X 轴齿轮比设定完成。(注:建议以上操作连续进行三次,对齿 轮比校准更准确)

4、纵向马达校准,设定好 Y 轴移动的距离,然后在机器打印材料上做好起始位置标示,再点击"移动",Y 轴会往前移动一段距离停止,然后再 在机器打印材料上做好结束位置标示,再用卷尺测量"起始位置"与"结束位置"的实际距离,填写到"走布长度"编辑框中(单位:毫米), 然后点击"计算",软件会自动计算出1毫米所需移动的脉冲。Y 轴齿轮比设定完成。

| 动参数设置 基本校准参数设置<br>場向马达校准                                  | 高級选项 清洗 D                                                                      | ebug                             | 材料设置<br>选择材料: EPSON_12H6C                                     | ▼ 添加 编辑 删除                                                                            |
|-----------------------------------------------------------|--------------------------------------------------------------------------------|----------------------------------|---------------------------------------------------------------|---------------------------------------------------------------------------------------|
| ※回山-JUSTICE<br>移动 80000<br>发送光栅值 19279<br>夏位 应用<br>纵向马达校准 | 脉冲 齿轮比 =<br>读取光栅值                                                              | 4.149378<br>0                    | 打印设置 偏差校正<br>闪晒<br>闪喷频率: 64 Hz ▼<br>清洗<br>目动青洗<br>打印次動间隔 20 次 | <ul> <li>⑦ 法集羽化</li> <li>类型 (素晴 ▼) 模式:正常 ▼)</li> <li>編度:30 ▼ %</li> <li>彩奈</li> </ul> |
| 移动         500           计算         11                    | mm 走布长度:<br>1毫米 =                                                              | 0 mm<br>538.383234 脉冲            | 清洗模式: 闪喷 ▼<br>清洗闪喷频率: 64 H2 ▼<br>清洗时间:快 ▼                     | ※分で(1)2. 00% ●<br>彩売距离: 5 mm<br>彩売宽度: 10 mm<br>位置: 図西側 ● 模式: 模式- ●<br>++41            |
| 小年速度(X内同)<br>低速: 1000                                     | <ul> <li>喷打频车</li> <li>14.17KHz</li> <li>14.88KHz</li> <li>17.01KHz</li> </ul> | 速度: 500 🔹 mm/s<br>変度: 950 🔹 mm/s | 自动跳白                                                          | 元E+1<br>走科速度: 高速 ▼<br>均均模式<br>模式选择: 美词 ▼<br>図 打印完后自动走纸 紙味液度<br>1000 mm                |
|                                                           |                                                                                |                                  | 祥重<br>                                                        | 00 <u></u> 1000 <u></u>                                                               |
|                                                           |                                                                                |                                  | 甘大先教办学问                                                       |                                                                                       |

注: 设定完成后一定要在"基本参数设置界面"点击"应用"(相当与保存)然后点击"确定"。然后在参数设置界面也要点击"应用""确定"。

二、设定小车的起始打印位置

在"基本参数设置界面",选择"高级选项",小车打印起始位置由"起始打印偏移位置(喷位")和"白边 X"决定。 写真机"起始打印 Y 偏移位置"一般都设置为 0,"加速距离"-"走料速度"一般设置为 6~12mm。

| 运动参数设置 基本校准参数设置 高级选项 清洗 Debug                                                                                     |                                                                                                    |
|----------------------------------------------------------------------------------------------------|----------------------------------------------------------------------------------------------------|
| <ul> <li>起始打印×编移位置喷位)</li> <li>编移位置: 100.00 mm</li> <li>加速距离(決定加速度)</li> <li>打印: 100 mm</li> <li>走料: 8</li> </ul> | mm       文件E 打印P 操作O 维护M 帮助回         文件E 打印P 操作O 维护M 帮助回         indiana         indiana         < |
|                                                                                                    |                                                                                                    |

起始打印位置 = 白边 X + 起始打印偏移位置

注:必须"起始打印偏移位置"≥"打印加速距离"。设定完成后,一定要在"基本参数设置界面"点击"应用"(相当与保存)然后点击"确定"。 然后在参数设置界面也要点击"应用""确定"。

#### 三、清洗参数配置

1、点击 打印软件界面的"清洗"按钮,选择清洗类型,软件会开始进行清洗操作。

| 文件(E) 打印(E) 操作(O) | 维护(M) 帮助(H) |               |     |
|-------------------|-------------|---------------|-----|
| 📂 婱 🌭 🔘           |             | ▶ 喷头1         |     |
| 白边: 200.00        | 移动值深度       | ▶ <u>喷</u> 头2 | + 0 |
| 10                |             | 双头            | _   |

2、在"基本参数设置界面",选择"清洗"选项对清洗时电机行程设置。

| 本参数设置                                                     | -\EPSON_XP60                                                                                                    | 00_12H40                                                                                                    | C_双彩同排.in                                          | i         |                       |     |        |        |         |           |       |
|-----------------------------------------------------------|----------------------------------------------------------------------------------------------------|----------------------------------------------------------------------------------------------------|----------------------------------------------------|-----------|-----------------------|-----|--------|--------|---------|-----------|-------|
| 运动参数                                                      |                                                                                                    | 趁数设置                                                                                                    | 高级选项                                               | 清洗 Debug  |                       |     |        |        |         |           |       |
| 刮片                                                        |                                                                                                    |                                                                                                    |                                                    |           |                       |     |        |        |         |           |       |
| 出記                                                        | 创片1时脉冲                                                                                                    | 0                                                                                                    |                                                    | 回刮片:时脉冲   | 0                     |     |        |        |         |           |       |
| 出記                                                        | 剖片2时脉冲                                                                                                    | 0                                                                                                    |                                                    | 回刮片2时脉冲   | 0                     |     |        |        |         |           |       |
| 刮                                                         | 的加速时间                                                                                                    | 0                                                                                                    |                                                    | 刮片的最大速度   | 0                     |     |        |        |         |           |       |
| 小车                                                        |                                                                                                    |                                                                                                    |                                                    |           |                       |     |        |        |         |           |       |
| 小3                                                        | 崔去刮片1位脉冲                                                                                                    | 0                                                                                                    |                                                    | 小车去刮墨1位脉冲 | 28000                 |     |        |        |         |           |       |
| 小ろ                                                        | 年去刮片2位脉冲                                                                                                    | 0                                                                                                    |                                                    | 小车去刮墨2位脉冲 | 0                     |     |        |        |         |           |       |
| 小3                                                        | 乍加速时间                                                                                                    | 36.00000                                                                                                    | 00                                                 | 小车的最大速度   | 100                   |     |        |        |         |           |       |
| 亚台                                                        | <i>.</i>                                                                                                    |                                                                                                    |                                                    |           |                       |     |        |        |         |           |       |
| 平台                                                        | 白下降的脉冲                                                                                                    | 65000                                                                                                    |                                                    | 平台吸墨的脉冲   | 16000                 |     |        |        |         |           |       |
| 平台                                                        | 刮墨的脉冲                                                                                                    | 6500                                                                                                    |                                                    | 平台上升的脉冲   | 16000                 |     |        |        |         |           |       |
| 平台                                                        | 台的加速时间                                                                                                    | 200                                                                                                    |                                                    | 平台闪喷上升的脉冲 | 5000                  |     |        |        |         |           |       |
| 平台                                                        | 白的最大速度                                                                                                    | 8000                                                                                                    |                                                    | 墨桟检测高度    | 0                     |     |        |        |         |           |       |
| 5墨泵<br>7墨盏<br>8小车<br>10小车<br>11墨盏<br>12喷의<br>13闪明<br>14墨클 | 1 和 2 开<br>上升到刮墨<br>往左移开始<br>下回原点<br>重上升到闪喝<br>、1 和 2 开<br>镜:<br>二 和 2 开<br>镜:<br>二 和 2 开<br>镜:<br>二 和 2 开<br>镜:<br>二 和 2 开<br>镜:<br>二 和 2 开<br>景:<br>二 和 2 开<br>景:<br>二 和 2 开<br>新<br>新<br>二 和 2 开<br>新<br>二 四<br>二 和 2 开<br>前<br>二<br>二<br>二<br>二<br>二<br>二<br>二<br>二<br>二<br>二<br>二<br>二<br>二 | 治抽置(<br>刮墨(<br>位<br>位<br>て<br>で<br>の<br>て<br>の<br>の<br>て<br>の<br>の<br>の<br>の<br>の<br>の<br>の<br>の<br>の<br>の<br>の<br>の<br>の | 些废墨(外<br>平台刮墨的<br>小车去刮墨<br>台下降的服<br>(平台上升<br>始抽闪喷器 | ·部工具控制)   |                       | J - | J      |        |         | R         |       |
| 15                                                        | ▲上升到待∜<br>用鼠标右键,<br>≝T具                                                                                                    | に同度<br>点击打!                                                                                                    | 平台上升<br>印软件图标                                      | 的脉冲)      | ▲<br>译打开文件位置,封<br>▲]' | 伐到  | 🔒 Clea | anProc | essSett | tings.exe | 文件双击打 |
| 洗择两要文(                                                    | ±                                                                                                    |                                                                                                    |                                                    |           |                       |     |        |        |         |           |       |
| EPSON                                                     | XP600 12H4C 3                                                                                                    | 双彩同排.in                                                                                                    | i                                                  | •         |                       |     |        |        |         |           |       |
| <u>[100</u> ]                                             |                                                                                                    |                                                                                                    |                                                    |           |                       |     |        |        |         |           |       |
| 清洗模式编辑                                                    | 員 手动清洗 ▼                                                                                                    |                                                                                                    |                                                    |           |                       |     |        |        |         |           |       |
| 普通<br>深度                                                  |                                                                                                    |                                                                                                    |                                                    |           |                       |     |        |        |         |           |       |
|                                                           |                                                                                                    |                                                                                                    |                                                    |           |                       |     |        |        |         |           |       |
| CC24-vate vit. J#                                         | ドマムいすいようつ                                                                                                    |                                                                                                    | 1                                                  |           |                       |     |        |        |         |           |       |
| · 所选清洗碍3                                                  |                                                                                                    |                                                                                                    |                                                    | 添hn       |                       |     |        |        |         |           |       |
| /探1F<br>抽墨                                                | ····································                                                                                                    | 频率<br>                                                                                                    | ₩<br>                                              | ·(白北島     |                       |     |        |        |         |           |       |
| 等待                                                        | 20000 -                                                                                                    | <del></del>                                                                                                    |                                                    |           |                       |     |        |        |         |           |       |
| 抽墨垫<br>  刮墨                                               | 2000 100                                                                                                    | -                                                                                                    |                                                    |           |                       |     |        |        |         |           |       |
| 闪喷                                                        | 8000                                                                                                    | 512                                                                                                    | 500                                                | 上移        |                       |     |        |        |         |           |       |

下移 保存

在清洗流程配置工具里面可以对抽墨、等待、抽墨垫、刮墨、闪喷五项的内容进行设定。(主要是抽墨时间与墨泵运转强度、等待时间、抽墨垫 时间与墨泵运转强度、闪喷频率、闪喷时间的设定)设置完成以后一定要点击保存参数。

#### 四、打印喷头状态图

在打印软件界面的工具栏中点击"测试"按钮,单击"喷头状态"按钮框,小车开始打印喷头状态图

维护(M) 帮助(H)

| 🔟 📀 🔅 🛋 🍫 🌘 🕥 🕃       | <u></u> 喷头状态 |     |
|-----------------------|--------------|-----|
| 移动值: 0.00 十 0 - + 0 - | 垂直校准         | 向打印 |
|                       | 双头校准         |     |

打印的喷头状态图如下图所示:

![](_page_18_Picture_6.jpeg)

上图是完美的喷头状态图,如出现断针,需清洗喷头,尽量确保喷头状态良好。

#### 五、打印步进校准图

![](_page_18_Figure_9.jpeg)

在参数设置里选择 偏差校正 点击基准校准

10 8 6 4 2 + O -2 4 6 8

### 基准步进

如上图所示,步进偏移了"-6",需在"像素"编辑框填上"-6",然后点击计算,再点击"应用"按钮保存,接着再点击"基准校准"按钮,再打 印一个基准步进校准图,确认是否步进已在零点位置。

10 4 2 + 0 -2 8 6 4 6 8

# 基准步进

如还不在"0"点位置,再根据打印的校准图进行加减,直至校准到"0"点为止。

#### 六、打印双向校准

| 打印设置<br>···································· | 偏差校正 | =        | 晴ら     | <del>、</del> 洗择 |        |  |
|----------------------------------------------|------|----------|--------|-----------------|--------|--|
| 垂直核                                          | E/É  | 喷嘴检查     |        | 双头              | ~      |  |
| 双向校准                                         |      |          |        |                 |        |  |
| 双向核                                          | 注    | 360DPI ~ | 高速打印 ~ | -24             | ▲<br>▼ |  |

在参数设置里选择 偏差校正 点击双向校准

如上图所示,校准图在"-4"为最准,则在双向值编辑框-24的基础上再减4,为"-28",再点击"应用"按钮保存,继续点击"双向校准"确认校 准图是否已经校准。

![](_page_19_Figure_1.jpeg)

七、打印喷头垂直校准图

![](_page_19_Figure_3.jpeg)

在参数设置里选择 偏差校正 点击 纵向间距校准

![](_page_20_Figure_1.jpeg)

如上图所示,校准图在"+7"为最准,在"纵向间距校准"框选中填入数字"7",再点击"应用"按钮保存,继续点击"纵向间距校准"确认校 准图是否已经校准。

![](_page_20_Figure_3.jpeg)

如上图所示,校准图已经校准至"0"点,即可。

九、打印喷头间水平间距校准

![](_page_20_Figure_6.jpeg)

在参数设置里选择 偏差校正 点击 水平向左校准,如下图所示:

![](_page_20_Figure_8.jpeg)

如上图所示,粗调指针指着 '200",则需在 "H2 向左"编辑框的原有数值基础上加上 200,等于 "221"点击"应用"按钮保存,需保证上面的粗 调刻度线在零位置,再细调下面的校准值,如下图所示:

![](_page_20_Figure_10.jpeg)

水平向右校准原理跟水平向左校准一致,按上面的步骤进行校准即可。(一般两个参数基本相同)

#### 十、.打印套色表校准

打印模式

大中小

![](_page_21_Figure_1.jpeg)

在参数设置里选择 偏差校正 点击 套色校准,机器会打印出12组套色图出来,从左至右与套色表对应,如下图所示:

![](_page_21_Figure_3.jpeg)

套色是以黑色为基准,确保其它颜色都全部套在黑色上,校准原理与上面一致,分向左和向右套色值如下图所示,青色在"0"点位置与黑色重叠 得最好,即不需要进行校正。

![](_page_21_Figure_5.jpeg)

![](_page_22_Picture_0.jpeg)